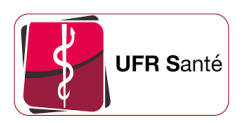

# Intégrer l'agenda partagé SoGo dans mon agenda Google

Version :1Date :17/11/2023Auteur(s) :Noémie Dufourd - UFR Santé - Université de Rouen NormandieLicence :CC - BY - SA

# 1. Procédure d'intégration à l'agenda Google

# Prérequis

Avoir un agenda Google et être connecté dessus.

# Procédure

1. Sur la ligne « Autres agendas », cliquez sur le « + » puis sur « A partir de l'URL »

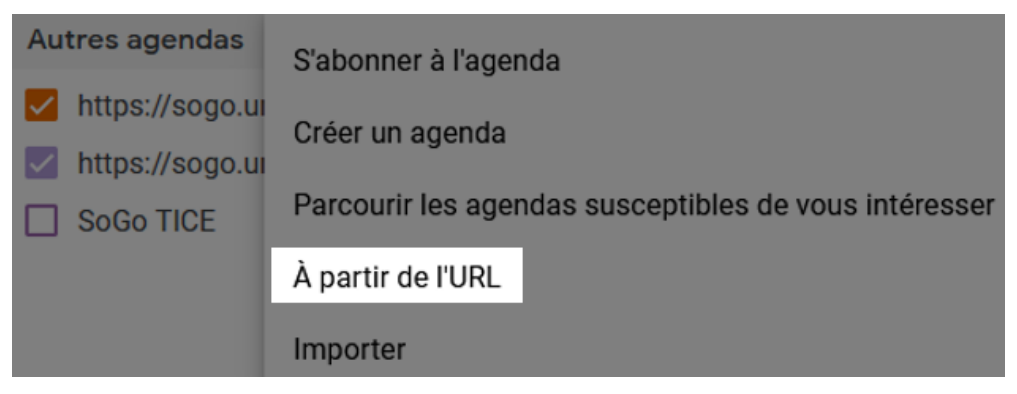

2. Parmi les liens qui vous ont été envoyé, copiez-collez celui qui se termine par .ics et cliquez sur « Ajouter un agenda »

| À partir de l'URL                                                                                                    |
|----------------------------------------------------------------------------------------------------|
| URL de l'agenda<br>2/Calendar/9244-65573600-D-79B66200.ics                                                                                   |
| <ul> <li>Rendre l'agenda accessible en mode public</li> <li>Vous pouvez ajouter un agenda au format iCal à l'aide de son adresse.</li> </ul> |
| Ajouter un agenda                                                                                                    |

- 3. Ouvrez votre agenda Google depuis l'application sur votre téléphone mobile
- 4. Cliquez sur les trois traits horizontaux en haut à gauche, puis cliquez sur « Paramètres »

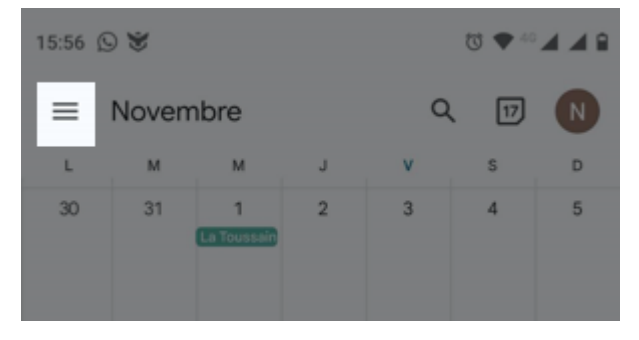

### 5. Cliquez sur la ligne de l'agenda partagé SoGo

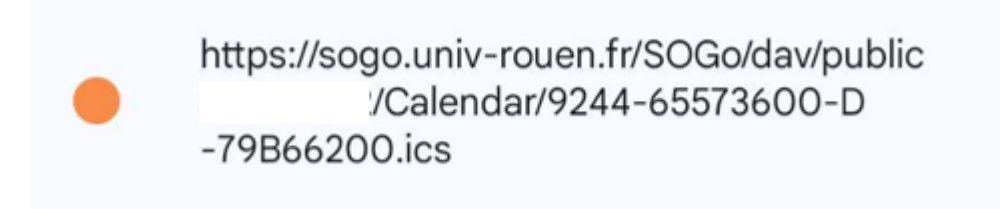

#### 6. Activez la synchronisation

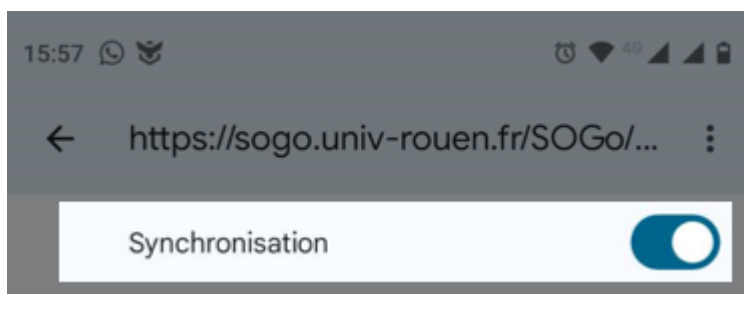

7. Soyez patient : la synchronisation par Google peut prendre plusieurs heures.

#### Résultat

Une fois que la synchronisation sera passée, vous verrez apparaître les événements de l'agenda partagé dans votre agenda Google.